# 如何配置 DS-K3G501 外接明眸、二维码和指纹读卡器 \ How to configure

## MinMoe terminal and QR code reader and fingerprint reader to connect

## DS-K3G501

介绍:基于 DS-K3G501 闸机外接 680 明眸、二维码和指纹读卡器,本文以明眸型号 DS-

K1T680DFG1 V3.2.33 build 210816 、二维码型号 DS-KAB-COVER-PgQ 和指纹读卡器型号 DS-KAB-601COVER-PgF 作为例子。本文适用其他人员通道的权限版接线和配置,可以此 文档作参考。

Introduction: Based on the DS-K3G501 gate, which is connected to the 680 of MinMoe terminal , QR code and fingerprint reader, this article uses the MinMoe terminal model DS-K1T680DFG1 V3.2.33 build 210816, the QR code model DS-KAB-COVER-PgQ and fingerprint reader model DS-KAB-601COVER-PgF as an example. This article is applicable to the wiring and configuration of Main Control Board of other personnel channels, and this document can be used as a reference.

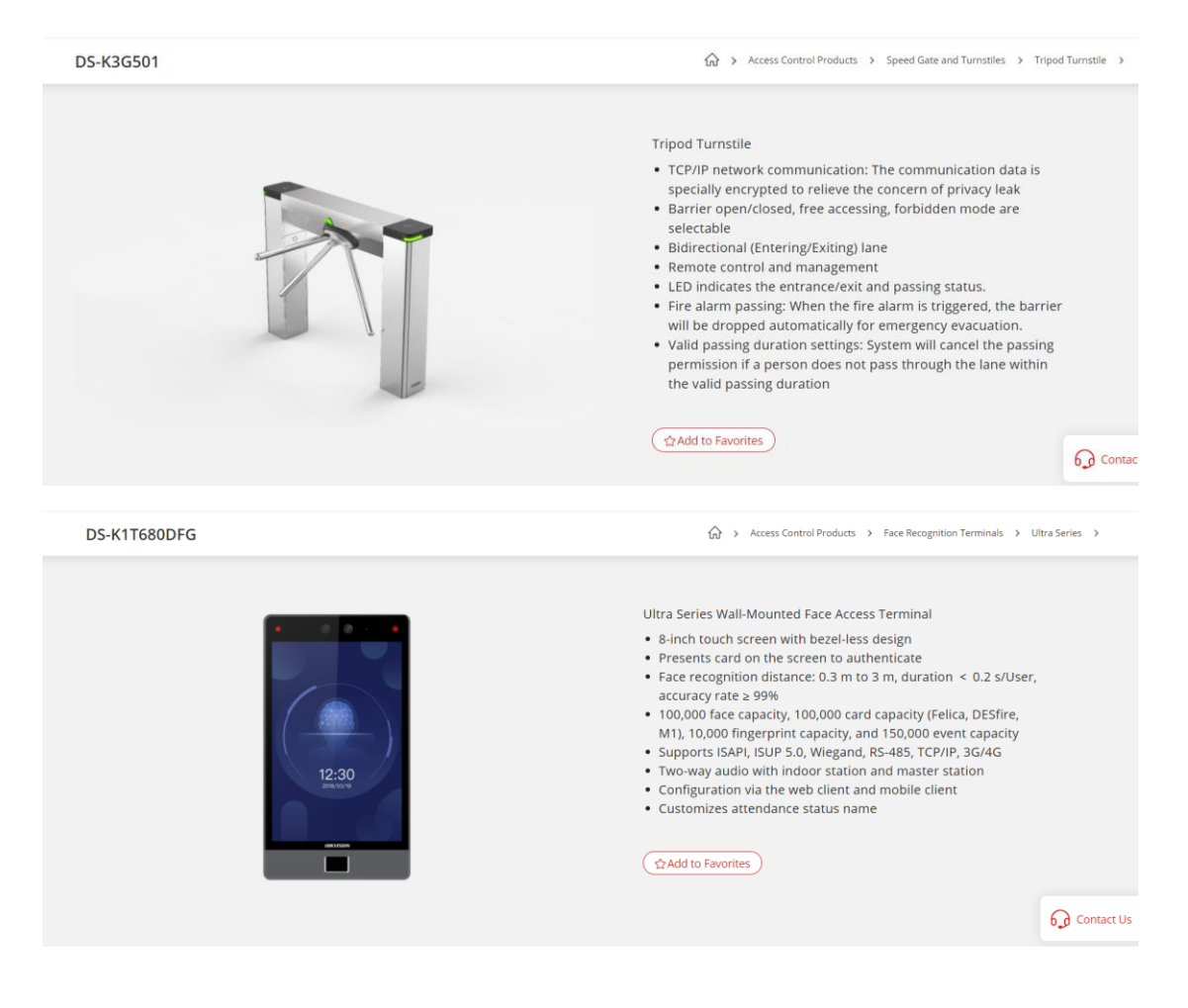

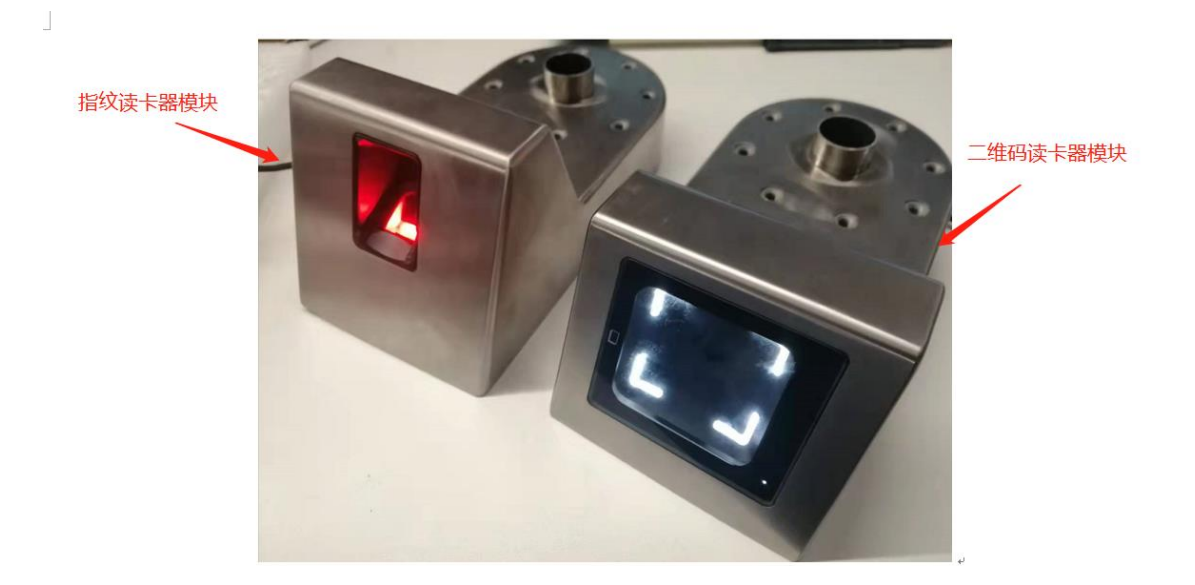

## 一、接线 wiring

第一步: 首先根据闸机主控板(权限板)的485/232 接口对应将外接明眸、二维码和指纹读 卡器进行接线。DS-K3G501 使用的是 DS-K3M201-501-G 主控板(权限板),图1为示意图, 图 2 和图 3 为实物接线图,根据实物图进行接线。

Step 1: First, connect the external MinMoe terminal, QR code and fingerprint reader according to the 485/232 interface of the main control board (authorization board) of the gate. DS-K3G501 uses DS-K3M201-501-G main control board (authorization board), Figure 1 is a schematic diagram, Figure 2 and Figure 3 are physical wiring diagrams, wiring according to the physical diagram.

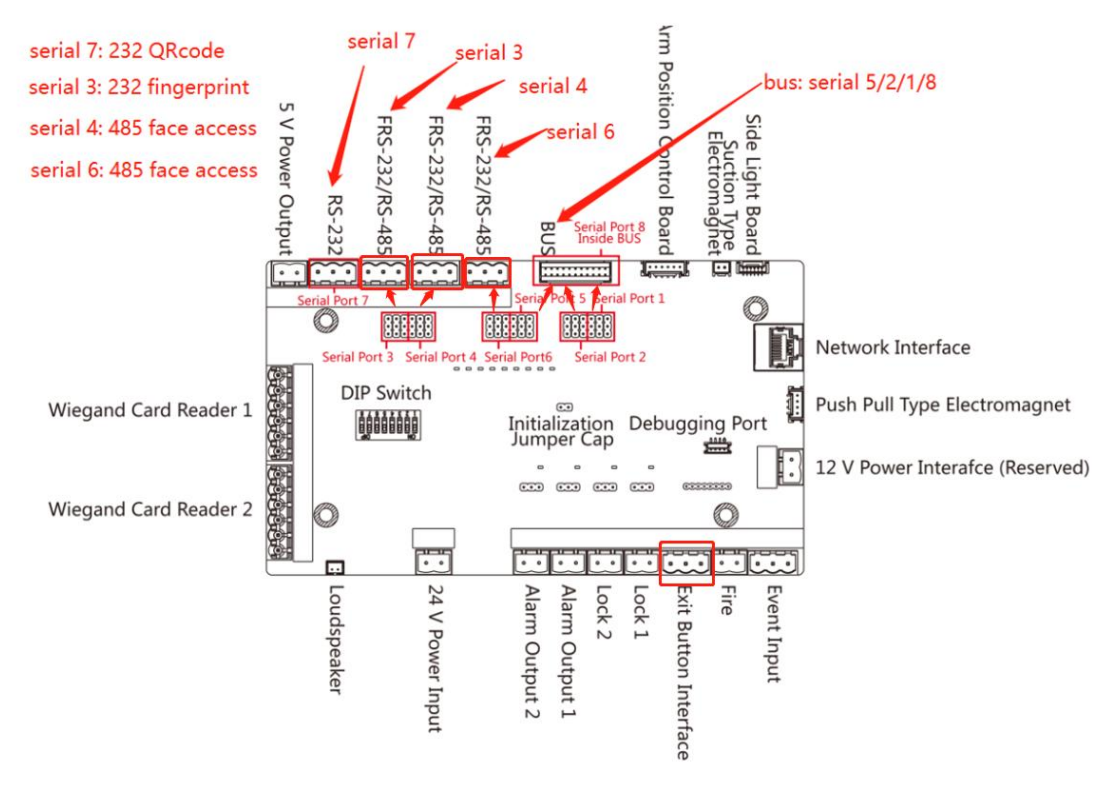

图1主控板(权限板)示意图

Figure 1 Diagram of the main control board (authorization board)

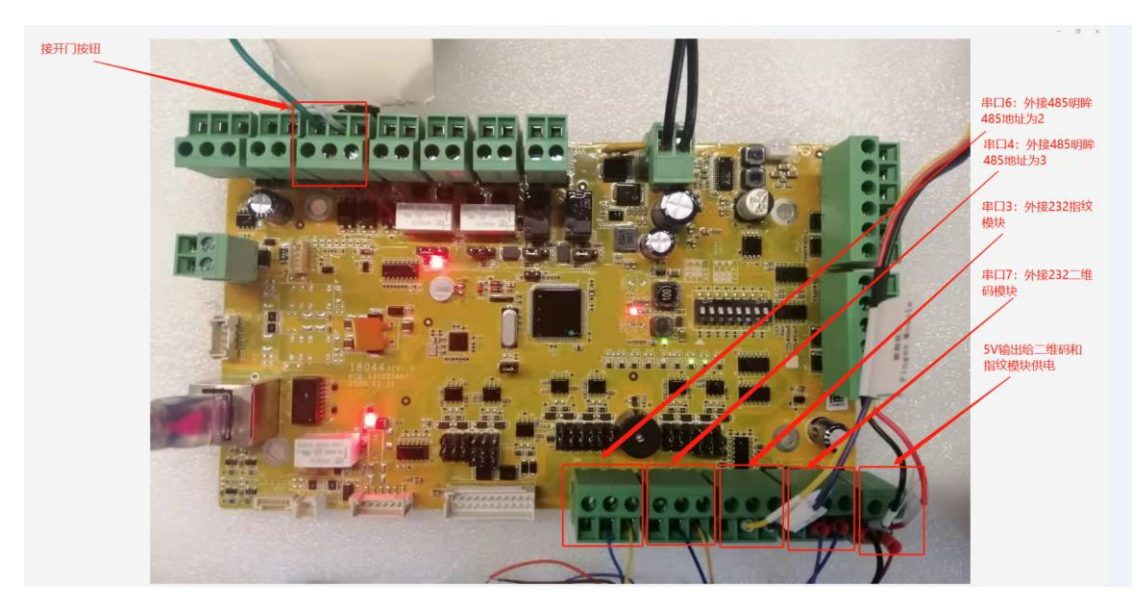

图 2 实物接线图

Figure 2 Physical wiring diagram

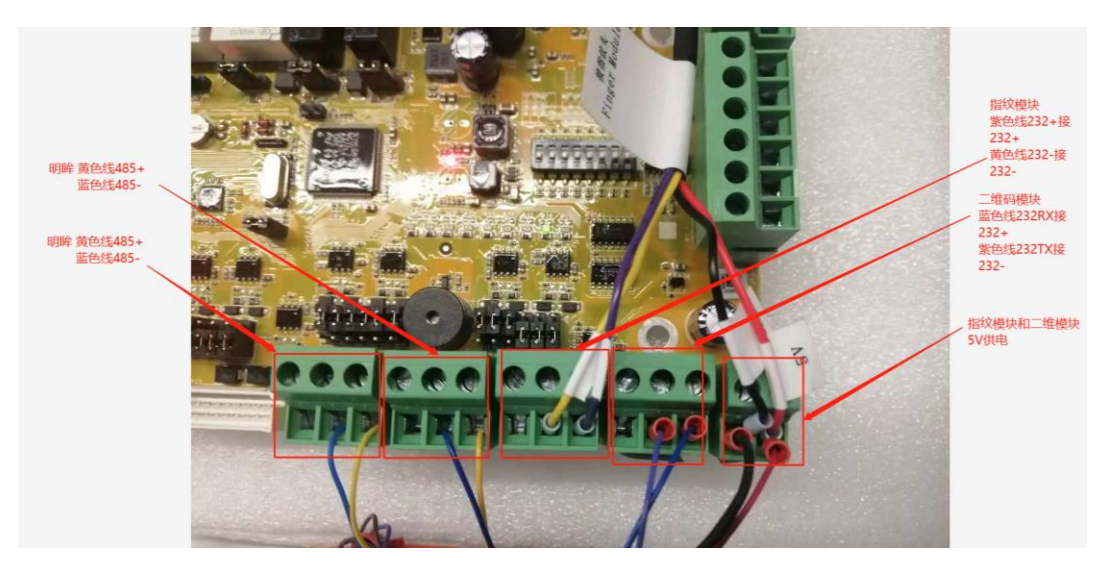

### 图 3 实物接线图

#### Figure 3 Physical wiring diagram

备注:外接2个明眸可以接在同一个485串口上,一般选择串口6或者串口4。务必将明眸 端的RS485 配置一个改为地址2(读卡2出),一个改为地址3(读卡器3进)。外接二维码 模块默认选择232串口7,外接指纹模块默认选择232串口3,然后一起接5V电源给其供 电。

Remarks: two external MinMoe terminal can be connected to the same 485 serial port, generally choose serial port 6 or serial port 4. Be sure to change one of the RS485 configuration of the external MinMoe terminal to address 2 (reading card 2 out), and one another changing to address 3 (card reader 3 in). The external QR code module selects 232 serial port 7 by default, and the external fingerprint module selects 232 serial port 3 by default, and then it is connected to a 5V power supply to supply power.

#### 二、配置 configuration

第一步:明眸端配置,将 680 明眸和闸机权限板 DS-K3M201-501-G 添加到 4200 后,进入 access control->more parameters->RS-485 界面进行配置。

Step 1: Configuration of the MinMoe terminal, add the 680 MinMoe terminal and the gate authority board DS-K3M201-501-G to 4200, and enter the access control->more parameters->RS-485 interface to configure.

| Name  | Connection | Network Para     | Device Type | Serial No.            | Security Le | Resource U | Firmware Upgrade     | Operation |  |
|-------|------------|------------------|-------------|-----------------------|-------------|------------|----------------------|-----------|--|
| 3M201 | IP/Domain  | 10.9.96.251:8000 | Access Cont | DS-K3M201-501-G202004 | Weak        | 🤣 Online   | No available version |           |  |
| 680   | IP/Domain  | 10.9.96.22:8000  | Access Cont | DS-K1T680DFG120210816 | Weak        | 🤣 Online   | No available version |           |  |
|       |            |                  |             |                       |             |            |                      |           |  |

## 1、 权限板的二维码读卡器配置,选择串口7,参数配置如下图。

1. Configuration of the authorization board For the QR code reader, select the serial port 7, and the parameter configuration is as shown below.

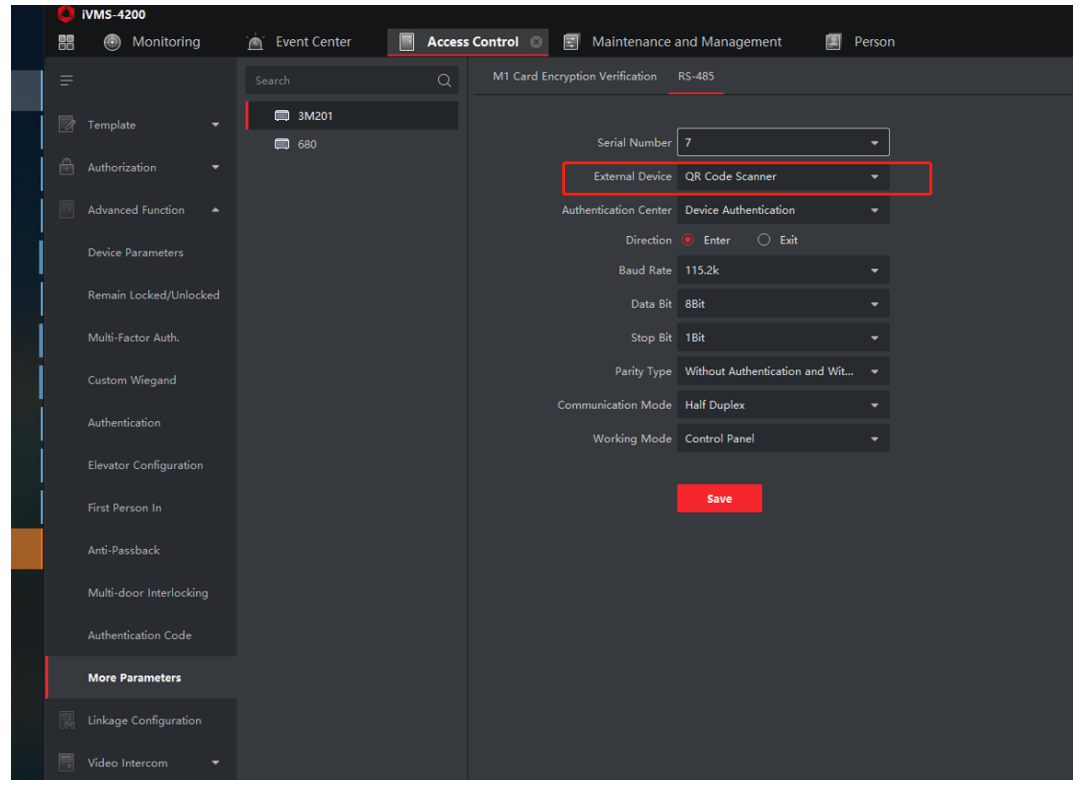

2、 权限板的指纹读卡器配置,选择串口 3,参数配置如下图。

2. Configuration of the authorization board for the fingerprint reader, select the serial port 3,

and the parameter configuration is as shown below.

| ٥  | iVMS-4200               |                        |                                 |                                  |
|----|-------------------------|------------------------|---------------------------------|----------------------------------|
| 88 | Monitoring              | 📩 Event Center 📃 Acces | s Control 💿 📰 Maintenance a     | and Management 📃 Person          |
| Ξ  |                         | Search Q               | M1 Card Encryption Verification | RS-485                           |
|    | Template 👻              | 🗐 3M201                |                                 |                                  |
| ~  |                         | <b>680</b>             | Serial Number                   |                                  |
|    | Authorization 👻         |                        | External Device                 | Fingerprint Reader 🔹             |
|    | Advanced Function 🔺     |                        | Authentication Center           | Device Authentication 👻          |
|    | Device Parameters       |                        | Direction                       | 🖲 Enter 🔿 Exit                   |
|    |                         |                        | Baud Rate                       | 115.2k -                         |
|    | Remain Locked/Unlocked  |                        | Data Bit                        | 8Bit 👻                           |
|    | Multi-Factor Auth.      |                        | Stop Bit                        | 1Bit 👻                           |
|    | Custom Wiegand          |                        | Parity Type                     | Without Authentication and Wit 👻 |
|    |                         |                        | Communication Mode              | Half Duplex 👻                    |
|    | Authentication          |                        | Working Mode                    | Control Panel 👻                  |
|    | Elevator Configuration  |                        |                                 |                                  |
|    | First Person In         |                        |                                 | Save                             |
|    | Anti-Passback           |                        |                                 |                                  |
|    | Multi-door Interlocking |                        |                                 |                                  |
|    | Authentication Code     |                        |                                 |                                  |
|    | More Parameters         |                        |                                 |                                  |

3、 权限板的 680 明眸配置,选择串口 4,参数配置如下图。

3. For the configuration of 680 MinMoe terminal on the authorization board, select the serial

port 4, and the parameter configuration is as shown below.

| 0  | iVMS-4200               |                |        |               |                      |                                |        |  |
|----|-------------------------|----------------|--------|---------------|----------------------|--------------------------------|--------|--|
| 88 | Monitoring              | 📺 Event Center | Access | s Control 💿 [ | Maintenance a        | and Management 🛛 🗾 🖡           | Person |  |
|    |                         |                | Q      | M1 Card Encry | ption Verification   | RS-485                         |        |  |
| 2  | Template 👻              | 📖 3M201        |        |               |                      |                                |        |  |
|    |                         | <b>680</b>     |        |               | Serial Number        |                                |        |  |
| Ċ  | Authorization 🝷         |                |        |               | External Device      | IC Card Reader                 | •      |  |
|    | Advanced Function 🔺     |                |        | A             | uthentication Center | Device Authentication          | •      |  |
|    | Device Parameters       |                |        |               | Baud Rate            | 19200                          |        |  |
|    | Remain Locked/Unlocked  |                |        |               | Data Bit (           | 8Bit                           | •      |  |
|    | Multi-Factor Auth.      |                |        |               | Stop Bit             | 1Bit                           |        |  |
|    | Custom Wiegand          |                |        |               | Parity Type          | Without Authentication and Wit |        |  |
|    | custom Wiegund          |                |        |               | ommunication Mode    | Half Duplex                    |        |  |
|    | Authentication          |                |        |               | Working Mode         | Control Panel                  |        |  |
|    | Elevator Configuration  |                |        |               |                      |                                |        |  |
|    | First Person In         |                |        |               |                      | Save                           |        |  |
|    | Anti-Passback           |                |        |               |                      |                                |        |  |
|    | Multi-door Interlocking |                |        |               |                      |                                |        |  |
|    | Authentication Code     |                |        |               |                      |                                |        |  |
|    | More Parameters         |                |        |               |                      |                                |        |  |
|    | Linkage Configuration   |                |        |               |                      |                                |        |  |
|    | Video Intercom 👻        |                |        |               |                      |                                |        |  |

4、 明眸端的 RS-485 配置,参数配置如下图。

4. The RS-485 configuration of the MinMoe terminal, the parameter configuration is as shown in below.

| 88 | Monitoring              | 🖄 Event Center | Control 💿 📰 Maintenance a | and Management 🔤 Person              |                                   |
|----|-------------------------|----------------|---------------------------|--------------------------------------|-----------------------------------|
| =  |                         | Search Q       | NIC Network Capture Fac   | e Recognition Terminal M1 Card Encry | ption Verification RS-485 Wiegand |
| 7  |                         | □ 3M201        | Serial Number             |                                      |                                   |
| ₿  | Authorization 👻         |                |                           |                                      |                                   |
|    | Advanced Function       |                | Baud Rate<br>Data Bit     | 19200 •                              |                                   |
|    |                         |                | Stop Bit                  | 1Bit -                               |                                   |
|    | Remain Locked/Unlocked  |                | Parity Type               | Without Authentication and Wit 👻     |                                   |
|    | Multi-Factor Auth.      |                |                           | None 👻                               |                                   |
|    | Custom Wiscand          |                | Communication Mode        | Half Duplex 👻                        |                                   |
|    |                         |                | Connection Mode           | Connect Access Control Device 👻      |                                   |
|    | Authentication          |                | Output Type               | Card No. 👻                           |                                   |
|    |                         |                | RS-485 Address            |                                      |                                   |
|    |                         |                |                           | Save                                 |                                   |
|    |                         |                |                           |                                      |                                   |
|    | Multi-door Interlocking |                |                           |                                      |                                   |
|    | Authentication Code     |                |                           |                                      |                                   |
|    | More Parameters         |                |                           |                                      |                                   |
|    | Linkage Configuration   |                |                           |                                      |                                   |
|    | Video Intercom 👻        |                |                           |                                      |                                   |

备注:如果外接 2 个明眸设备,明眸端一个 485 地址设置为 2,另一个要设置为 3。 Special attention: if there are two connected devices, one of the 485 addresses of the MinMoe terminal should be set to 2, and the one anther should be set to 3.

5、如果明眸 485 接权限板的串口 6, 需要如下参数配置, 明眸端的参数配置可以不用改变。

5. If the MinMoe terminal 485 is connected to the serial port 6 of the authorization board, the following parameter configuration is required, and the parameter configuration of the MinMoe terminal does not need to be changed.

| ٩ | iVMS-4200               |                |        |           |                        |                                |          |
|---|-------------------------|----------------|--------|-----------|------------------------|--------------------------------|----------|
|   | Monitoring              | 📺 Event Center | Access | Control 💿 | 🔄 Maintenance a        | and Management 📃 🛛             | Person   |
|   |                         |                | Q      | M1 Card E | ncryption Verification | RS-485                         |          |
|   | Template 👻              | 🚍 3M201        |        |           |                        |                                |          |
|   |                         | 680            |        |           | Serial Number          | 6                              | <u> </u> |
|   | Authorization •         |                |        |           | External Device        | IC Card Reader                 |          |
|   | Advanced Function 🔺     |                |        |           | Authentication Center  | Device Authentication          |          |
|   | Device Parameters       |                |        |           | Baud Rate              | 19200                          |          |
|   | Remain Locked/Unlocked  |                |        |           | Data Bit               | 8Bit                           |          |
|   | Multi-Factor Auth.      |                |        |           | Stop Bit               | 1Bit                           |          |
|   |                         |                |        |           | Parity Type            | Without Authentication and Wit |          |
|   | Custom Wiegand          |                |        |           | Communication Mode     | Half Duplex                    |          |
|   | Authentication          |                |        |           | Working Mode           | Control Panel                  |          |
|   | Elevator Configuration  |                |        |           |                        |                                |          |
|   | First Person In         |                |        |           |                        | Save                           |          |
|   | Anti-Passback           |                |        |           |                        |                                |          |
|   | Multi-door Interlocking |                |        |           |                        |                                |          |
|   | Authentication Code     |                |        |           |                        |                                |          |
|   | More Parameters         |                |        |           |                        |                                |          |
|   |                         |                |        |           |                        |                                |          |

### 三、检查外接明眸状态 Check the status of the MinMoe terminal

在已添加的闸机权限板 DS-K3M201-501-G 中点击 , 查看设备状态, device status->card reader 检查外接明眸是否为 online。如果不在线, 请检查接线、明眸读卡器和 权限板参数配置。

Click in the added gate authority board DS-K3M201-501-G to check the device status, device status->card reader to check whether the MinMoe terminal is online. If it is not online, please check the wiring, parameter configuration of the MinMoe terminal card reader and the authorization board.

| 0  | iVMS-4200             | 🖲 Ma   | nitoring  | Access C     | ontrol 📰 Mainten   | ance and Mai  | nagement 🖸 | Person                    |                |               |             |            |             | ØN            | ot Log 🗄 | E 🗄 admin | • • |
|----|-----------------------|--------|-----------|--------------|--------------------|---------------|------------|---------------------------|----------------|---------------|-------------|------------|-------------|---------------|----------|-----------|-----|
| =  |                       | Device |           |              |                    |               |            |                           |                |               |             |            |             |               |          |           |     |
| en |                       |        |           |              |                    |               |            |                           |                |               |             |            |             |               |          |           |     |
|    | Device                |        | Name      | Connection)  | Network Parameters | Device Type   |            | Serial No.                |                |               | Security Le | Resource U | L. Firmware | Upgrade       | 1 05     | eration   |     |
|    |                       | 1      | 3M201     | IP/Domain    | 10.9.96.251:8000   | Access Contro | oller      | DS-K3M201-501-G20200422V0 | 10000ENF921179 |               | Weak        | 🥝 Online   | No avai     | lable version |          |           |     |
|    |                       | 1.9    |           |              | 10.9.96.22:8000    |               |            | DS-K1T680DFG120210816V030 |                | 3             | Weak        | Orline     |             |               |          |           |     |
| e  |                       |        |           |              | Device Status      | ,-            | -          |                           |                |               |             |            |             |               |          |           |     |
| -  |                       |        |           |              | Door Status        |               | Index      | Online Status             | Tampering      | Authenticatio | on Mode     |            |             |               |          |           |     |
| 2  |                       |        |           |              | Controller         | 1             |            |                           |                |               |             |            |             |               |          |           |     |
|    | Contrast Conferencies |        |           |              | Card Reader        |               |            |                           | Close          | Card          |             |            |             |               |          |           |     |
| ~  |                       |        |           |              | Alarm Output       |               |            |                           |                |               |             |            |             |               |          |           |     |
|    |                       |        |           |              | Event Sensor       |               |            |                           |                |               |             |            |             |               |          |           |     |
|    |                       |        |           |              | Arming             |               |            |                           |                |               |             |            |             |               |          |           |     |
|    |                       |        |           |              | Constal Status     |               |            |                           |                |               |             |            |             |               |          |           |     |
|    |                       |        |           |              | Component State    |               |            |                           |                |               |             |            |             |               |          |           |     |
|    |                       |        |           |              | component state    | •             |            |                           |                |               |             |            |             |               |          |           |     |
|    |                       |        |           |              |                    |               |            |                           |                |               |             |            |             |               |          |           |     |
|    |                       |        |           |              |                    |               |            |                           |                |               |             |            |             |               |          |           |     |
|    |                       |        |           |              |                    |               |            |                           |                |               |             |            |             |               |          |           |     |
|    |                       |        |           |              |                    |               |            |                           |                |               |             |            |             |               |          | 680       |     |
|    |                       |        | IPv4      | CI IPv6      |                    |               |            |                           |                |               |             |            | Boot Time   | Added         | Support. | Hik-Con   | . • |
|    |                       |        | 10.9.95.3 | fd20:2fe1:20 |                    |               |            |                           |                |               |             | 7AAWRF6    |             |               |          |           |     |
|    |                       |        |           |              |                    |               |            |                           | Re             | fresh         | Cancel      |            |             |               |          |           |     |

# 四、下发人员 Issuing staff

第一步: 4200 注册人员的人脸、卡号和指纹。

Step 1: the face, the card number and fingerprint of the registered person on the 4200.

| O IVMS-4200   |                 |            |  |        |                        |               |     |                      |                                             |                       |
|---------------|-----------------|------------|--|--------|------------------------|---------------|-----|----------------------|---------------------------------------------|-----------------------|
| 188 🙍 Ev      | rent Center 🛛 🥘 | Monitoring |  | trol 📳 | Maintenance and Manage | ement 📃 Perso | n O |                      |                                             |                       |
| + Add         |                 |            |  |        |                        |               |     | Edit Person          |                                             |                       |
| Select        |                 |            |  |        |                        |               |     | Basic Information    |                                             |                       |
| C Show Person |                 |            |  |        |                        |               |     | Person               |                                             |                       |
| III New Or    |                 |            |  |        |                        |               |     |                      |                                             |                       |
| *             |                 |            |  |        |                        |               |     | - Na                 | me_test                                     |                       |
|               |                 |            |  |        |                        |               |     |                      | der 🖲 Male 🔘 Female                         |                       |
|               |                 |            |  |        |                        |               |     |                      |                                             | and the second second |
|               |                 |            |  |        |                        |               |     |                      |                                             |                       |
|               |                 |            |  |        |                        |               |     |                      | rol) 2000-01-01 06:00:00-2037-12-31 23:59:5 | 9 🖽 Extend            |
|               |                 |            |  |        |                        |               |     |                      |                                             |                       |
|               |                 |            |  |        |                        |               |     |                      |                                             |                       |
|               |                 |            |  |        |                        |               |     | TCredential          |                                             |                       |
|               |                 |            |  |        |                        |               |     | Card                 |                                             |                       |
|               |                 |            |  |        |                        |               |     |                      |                                             |                       |
|               |                 |            |  |        |                        |               |     | 131395910            |                                             |                       |
|               |                 |            |  |        |                        |               |     | Normal Caro          |                                             |                       |
|               |                 |            |  |        |                        |               |     | FP                   |                                             |                       |
|               |                 |            |  |        |                        |               |     |                      |                                             |                       |
|               |                 |            |  |        |                        |               |     | 101 6                |                                             |                       |
|               |                 |            |  |        |                        |               |     | Normal Fingers       |                                             |                       |
|               |                 |            |  |        |                        |               |     | 20                   | <b>"</b> ]                                  |                       |
|               |                 |            |  |        |                        |               |     | h Arrest Control     |                                             |                       |
|               |                 |            |  |        |                        |               |     | , Access Condu       |                                             |                       |
|               |                 |            |  |        |                        |               |     | Resident Information |                                             |                       |
|               |                 |            |  |        |                        |               |     |                      |                                             |                       |
|               |                 |            |  |        |                        |               |     |                      |                                             |                       |
|               |                 |            |  |        |                        |               |     |                      | Cancel                                      |                       |

第二步:下发人员到明眸 680 和权限板 DS-K3M201-501-G。

Step 2 : Distribute personnel to the 680 MinMoe terminal and Main control Board DS-K3M201-501-G.

| ٢  | iVMS-4200      |            |                       |                               |                 |                                                |                                              |                                      | (C) N                   | ot Log                   | Ξ 🖾 admin 🕶   台 _ | - 0 |
|----|----------------|------------|-----------------------|-------------------------------|-----------------|------------------------------------------------|----------------------------------------------|--------------------------------------|-------------------------|--------------------------|-------------------|-----|
| 88 | 📺 Event Center | Monitoring | Access Control 📀      | Maintenance and Managem       | ient 📃 Person   |                                                |                                              |                                      |                         |                          |                   |     |
| =  |                |            | R Apply All to Device |                               | Applying Status |                                                |                                              | P                                    | erson                   |                          |                   |     |
| 7  |                | 💆   Name ț | Template   Number     | Access Co  Status   Operation | n               |                                                |                                              |                                      | Name 🗍 Pe               | rson ID                  | Organization      |     |
| ~  |                |            |                       |                               |                 |                                                |                                              |                                      |                         |                          |                   |     |
|    |                |            |                       |                               |                 |                                                |                                              |                                      |                         |                          |                   |     |
|    | Access Group   |            |                       |                               |                 |                                                |                                              |                                      |                         |                          |                   |     |
|    |                |            |                       |                               |                 |                                                |                                              |                                      |                         |                          |                   |     |
| B  |                |            |                       |                               |                 |                                                |                                              |                                      |                         |                          |                   |     |
| 18 |                |            |                       |                               |                 |                                                |                                              |                                      |                         |                          |                   |     |
|    |                |            |                       |                               |                 | Applying Status                                |                                              |                                      |                         |                          |                   |     |
|    |                |            |                       |                               |                 | obbiling status                                |                                              |                                      |                         |                          |                   |     |
|    |                |            |                       |                               |                 |                                                |                                              |                                      |                         |                          |                   |     |
|    |                |            |                       |                               |                 |                                                |                                              |                                      |                         |                          |                   |     |
|    |                |            |                       |                               |                 | Input the device name                          | <br>Ç   Progress                             | Result                               | Re                      | mark                     |                   |     |
|    |                |            |                       |                               |                 | Input the device name.<br>Name<br>3M201        | <br>Ç   Progress<br>100%                     | Result                               | j Res                   | mark<br>tails            |                   |     |
|    |                |            |                       |                               |                 | Input the device name. Name 3M201 680          |                                              | Result<br>All applies<br>All applies | i Rei<br>i. De          | mark<br>tails<br>tails   |                   |     |
|    |                |            |                       |                               |                 | Input the device name. Name 3M201 680          | <br>Ç   Progress<br>100%<br>100%             | Result<br>All applies                | i Res<br>L Da           | mark<br>ttails<br>ttails |                   |     |
|    |                |            |                       |                               |                 | Input the device name.                         |                                              | Result<br>All applies<br>All applies | 1 Rei<br>8. Da<br>8. Da | mark<br>etails<br>etails |                   |     |
|    |                |            |                       |                               |                 | Input the device name.                         |                                              | Result<br>All applies<br>All applies | i Rec<br>5. De          | mark<br>tails<br>tails   |                   |     |
|    |                |            |                       |                               |                 | Input the device name.<br>Name<br>3M201<br>680 | -                                            | Result<br>All applie<br>All applie   | i Re<br>4 Da            | mark<br>tails<br>tails   |                   |     |
|    |                |            |                       |                               |                 | Input the device name                          | -                                            | Result<br>All applie<br>All applie   | l Res<br>A Da           | mark<br>tails            |                   |     |
|    |                |            |                       |                               |                 | Input the device name Name 3M201 680           | -<br><sup>(2)</sup> Progress<br>100%<br>100% | Result<br>All applie<br>All applie   | l Res<br>L Da           | mark<br>tails<br>tails   |                   |     |
|    |                |            |                       |                               |                 | Input the device name.<br>Name<br>3M201<br>660 | -<br>() Propress<br>100%<br>100%             | Result<br>All applie                 | i Re<br>E De            | mark<br>tails<br>tails   |                   |     |
|    |                |            |                       |                               |                 | Input the device name.<br>Name<br>3M201<br>680 | -<br>() Propess<br>100%<br>100%              | Result<br>All applie                 | i Res                   | mark<br>tails<br>tails   |                   |     |

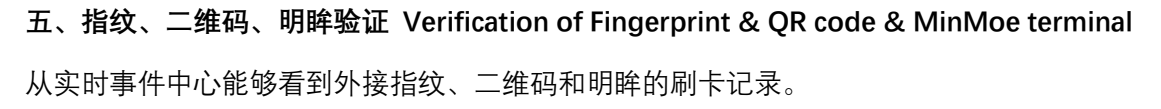

From the real-time event center, you can see the authentication record of Fingerprint & QR code & MinMoe terminal.

- 1、外接指纹认证事件,如下图。
- 1. External fingerprint authentication event, as shown below.

| 🔱 iVMS-4200        |                                                                                                    |                                   |              |               |                       | 🙆 Not Log 🗄 🔯 admin 🕶 🛛 🛆 | - @ × |
|--------------------|----------------------------------------------------------------------------------------------------|-----------------------------------|--------------|---------------|-----------------------|---------------------------|-------|
| 🔠 🙍 Event Center 💿 | 🕘 Monitoring 📗 Access Control 📓 Maintena                                                             | ince and Management 🛛 🧾 Pers      |              |               |                       |                           |       |
| =                  | Device Type 🖉 Encoding 🔀 Security Co 🕺 Video Inter 🛒<br>🖉 Show Priority 💆 High 💆 Medium 💆 Normal 💆 L |                                   |              |               |                       |                           |       |
| Real-time Event    |                                                                                                    |                                   |              |               |                       |                           |       |
| Event Search       | Index   Event Source                                                                                 | Event Type                        | 1 Event Time | Priority      | Event Details         | Status                    |       |
|                    |                                                                                                    |                                   |              | Uncategorized |                       | ▲ Unacknowledged          |       |
|                    |                                                                                                    | Normal Card Authentication Passed |              | Uncategorized | Entrance Card Reader1 | ▲ Unacknowledged          |       |
|                    |                                                                                                    |                                   |              |               |                       |                           |       |

如报错: No Permission for Normal Card, 检查一下认证方式是否有指纹认证权限。

If an error is reported: No Permission for Normal Card, check whether the authentication method has fingerprint authentication permission.

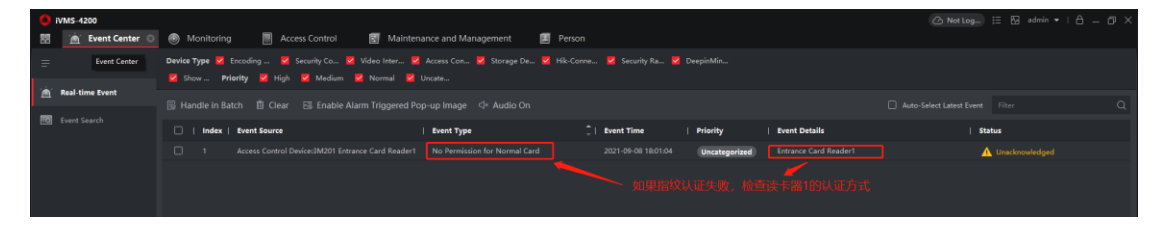

|   | iVMS-4200               | Monitoring                                         | s Control | 🛛 😨 Mai     | ntenan  | ice and Man | agemei | ۱t | 🔳 Pe | rson |        |    |    |    |    |  |  | 4 |
|---|-------------------------|----------------------------------------------------|-----------|-------------|---------|-------------|--------|----|------|------|--------|----|----|----|----|--|--|---|
|   |                         |                                                    | Card      | Reader Auth | enticat | ion         |        |    |      |      |        |    |    |    |    |  |  |   |
| Þ |                         | ✓                                                  |           |             |         |             |        |    |      |      |        |    |    |    |    |  |  |   |
| ⊜ |                         | 🚰 Exit Card Reader2                                |           | Card        |         | Card+PIN    |        | FP |      |      | P+Card |    |    |    |    |  |  |   |
|   |                         | Entrance Card Reader3                              |           | FP/Card     |         |             |        |    |      |      |        |    |    |    |    |  |  |   |
|   |                         | <ul> <li>Exit Card Reader4</li> <li>680</li> </ul> |           |             |         |             |        |    |      |      |        |    |    |    |    |  |  |   |
|   |                         |                                                    |           | 0<br>Mon    | 2       | 4 6         | 8      | 10 | 12   | 14   | 16     | 18 | 20 | 22 | 24 |  |  |   |
|   |                         |                                                    |           | 0<br>Tue    | 2       | 4 6         | 8      | 10 | 12   | 14   | 16     | 18 | 20 | 22 | 24 |  |  |   |
|   |                         |                                                    |           | Wed         | 2       | 4 6         | 8      | 10 | 12   | 14   | 16     | 18 | 20 | 22 | 24 |  |  |   |
|   | Authentication          |                                                    |           | Thu         | 2       | 4 6         | 8      | 10 | 12   | 14   | 16     | 18 | 20 | 22 | 24 |  |  |   |
|   |                         |                                                    |           | Fri 🚺       | 2       | 4 6         | 8      | 10 | 12   | 14   | 16     | 18 | 20 | 22 | 24 |  |  |   |
|   | First Person In         |                                                    |           | 0<br>Sat    | 2       | 4 6         | 8      | 10 | 12   | 14   | 16     | 18 | 20 | 22 | 24 |  |  |   |
|   | Anti-Darchards          |                                                    |           | Sun 🗧       | 2       | 4 6         | 8      | 10 | 12   | 14   | 16     | 18 | 20 | 22 | 24 |  |  |   |
|   |                         |                                                    |           |             |         |             |        |    |      |      |        |    |    |    |    |  |  |   |
|   | Multi-door Interlocking |                                                    |           |             |         |             |        |    |      |      |        |    |    |    |    |  |  |   |
|   |                         |                                                    |           |             |         |             |        |    |      |      |        |    |    |    |    |  |  |   |
|   |                         |                                                    |           |             |         |             |        |    |      |      |        |    |    |    |    |  |  |   |

- 2、外接二维码认证事件,如下图。
- 2. External QR code authentication event, as shown below.

| O IVMS-4200                                                                                                    |                                                      |                                            |                       |               |               |                 |
|----------------------------------------------------------------------------------------------------|------------------------------------------------------|--------------------------------------------|-----------------------|---------------|---------------|-----------------|
| 🗄 🙍 Event Center 💿                                                                                                    | 🐵 Monitoring 📄 Access Control 📓 Mainte               | nance and Management 🛛 🗾 Per               | son                   |               |               |                 |
| =                                                                                                    | Device Type 💆 Encoding 🦉 Security Co 🕺 Video Inter 🖉 | 🛛 Access Con 🞽 Storage De 💆 Hik-<br>Uncate | Conne 🙎 Security Ra 🙎 |               |               |                 |
| A Real time Event                                                                                                    |                                                      |                                            |                       |               |               |                 |
| Event Search                                                                                                    | 🗌   Index   Event Source                             | Event Type                                 | 1 Event Time          | Priority      | Event Details | Status          |
|                                                                                                    | 2 Access Control Device:3M201 Door1                  | Door Unlocked                              | 2021-09-08 17:52:14   | Uncategorized | Door1         | Linacknowledged |
|                                                                                                    |                                                      |                                            |                       | Uncategorized |               | Linacknowledged |
| , in the second second s |                                                      |                                            |                       |               |               |                 |

- 3、外接明眸认证事件,如下图。
- 3. The external MinMoe terminal authentication event is as shown in the figure below.

| 😝 iVMS-4200<br>📰 📺 Event Center 🛇 | Monitoring Access Control I Mainten                                                                                                    | ance and Management 📃 Person                                            |                                   |                       |                                 |
|-----------------------------------|----------------------------------------------------------------------------------------------------|-------------------------------------------------------------------------|-----------------------------------|-----------------------|---------------------------------|
| =                                 | Device Type <table-cell> Encoding 🥃 Security Co <table-cell> Video Inter 🜌<br/>Show Priority 💆 High 💆 Medium 💆 Normal 💆</table-cell></table-cell> |                                                                         | . 🧧 Security Ra 🦉 DeepinMin       |                       |                                 |
| 🖄 Real-time Event                 |                                                                                                    |                                                                         |                                   |                       |                                 |
| Event Search                      | Index   Event Source                                                                                                    | Event Type                                                              | Event Time   Priority             | Event Details         | Status                          |
|                                   |                                                                                                    |                                                                         | 2021-09-08 17:54:30 Uncategorized |                       | A Unacknowledged                |
| ſ                                 | 2 Access Control Device:3M201 Exit Card Reader2                                                                                                   | Normal Card Authentication Passed                                       | 2021-09-08 17:54:30 Uncategorized | Exit Card Reader2     | ▲ Unacknowledged                |
|                                   | Access Control Device:680 Entrance Card Reader1                                                                                                   | Normal Card Authentication Passed                                       | 2021-09-08 17:54:30 Uncategorized | Entrance Card Reader1 | ▲ Unacknowledged                |
|                                   |                                                                                                    |                                                                         |                                   | 911                   | 2090495454121),1810 <u>191</u>  |
| VMS-4200                          | Monitoring     Access Control     Mainte     Device Type      Encoding     Xecurity Co     Video Inter                                            | nance and Management 🛛 🗃 Person<br>🎖 Access Con 💆 Storage De 🔀 Hik-Conv | e 💆 Security Ra 💆 DeepinMin       |                       | ⊘ NotLog_ ⊞ & admin •   ⊖ _ O × |
| (b) Real Since Frank              | 🛛 🦉 Show _ Priority 🕺 High 🞴 Medium 🐸 Normal 😫                                                                                                    |                                                                         |                                   |                       |                                 |
| In Martine Cont                   |                                                                                                    |                                                                         |                                   |                       |                                 |
| Event Search                      | Index   Event Source                                                                                                    | Event Type                                                              | Event Time   Priority             | Event Details         | Status                          |
|                                   |                                                                                                    |                                                                         | 2021-09-08 17:47:59 Uncategorized |                       | Unacknowledged                  |
| 1                                 |                                                                                                    |                                                                         | 2021-09-08 17:47:59 Uncategorized |                       | Unacknowledged                  |
|                                   | 1 Access Control Device:680 Entrance Card Reader1                                                                                                 | Normal Card Authentication Passed                                       | 2021-09-08 17:47:58 Uncategorized | Entrance Card Reader1 | A Unacknowledged                |
|                                   |                                                                                                    |                                                                         |                                   |                       |                                 |

附录:明眸认证,闸机不认证接线和配置

Appendix: wiring and configuration about MinMoe terminal certification, turnstiles are not certified.

1、接线:明眸的 LOCK 标签中 NO 和 COM 对应接权限板的出门按钮接口 buutton1 和 COM 或者 buutton2 和 COM。Button1 表示门 1 开关, Button2 表示门 2 开关。

 Wiring: NO and COM in the LOCK label of MinMoe terminal correspond to buutton1 and COM or buutton2 and COM of the exit button interfaces of the authorization board.
 Button1 represents the door 1 switch, Button2 represents the door 2 switch.

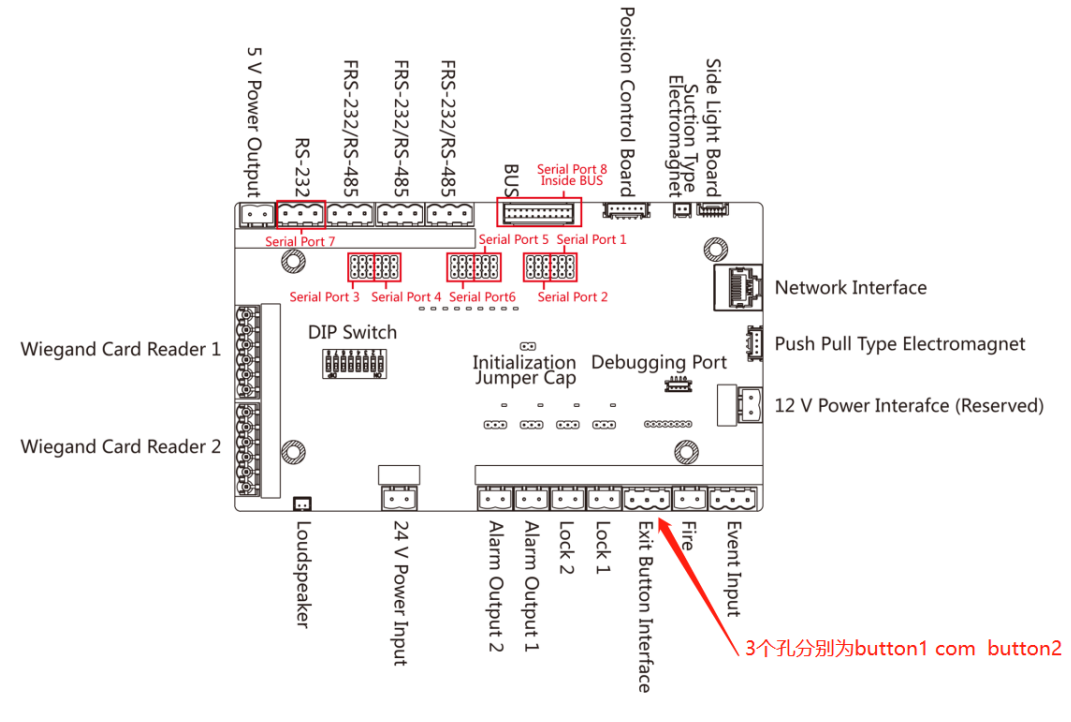

出门按钮接口示意图

Diagram of exit button interface

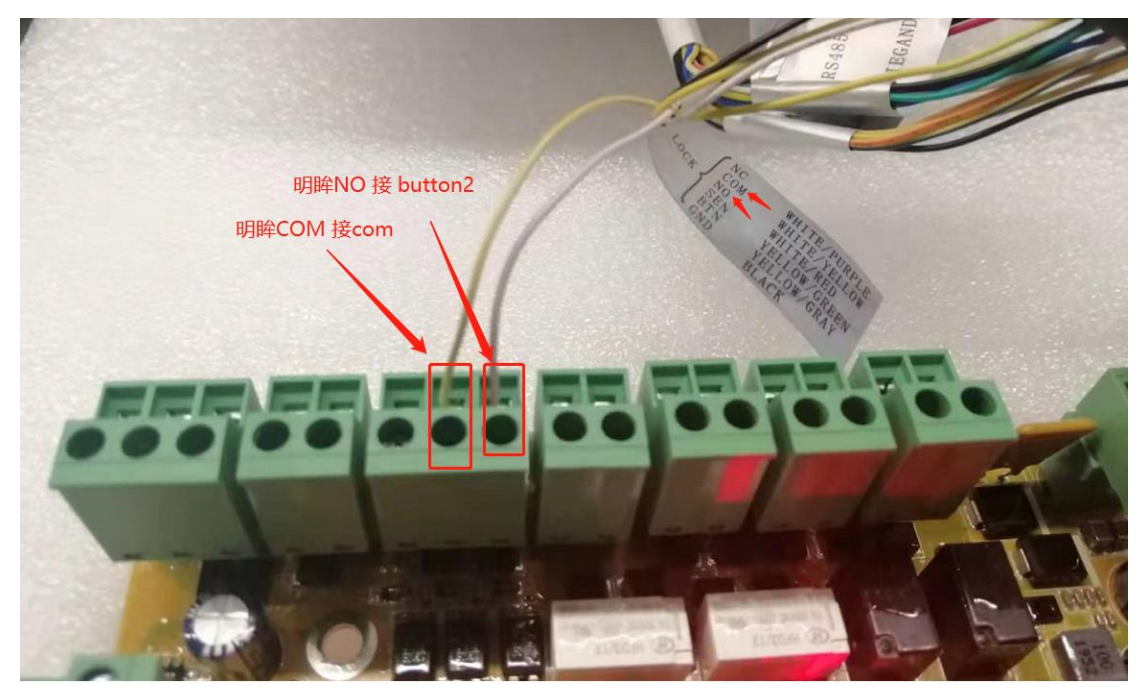

接门2开关实物图

The physical picture of the door 2 switch

- 2、下发: 仅需要 680 下发人员, 闸机不做认证。(略)
- 2. Issued: Only 680 delivery personnel are required, and the gates are not certified. (Omit)
- 3、认证: 680 刷卡认证通过, 对应闸机出门按钮按下, 门 2 打开, 如下图。
- 3. Authentication: 680 swiping card authentication is passed, the corresponding gate exit button is pressed, and door 2 is opened, as shown below.

| O IVMS-4200         |                                                                                                    |                                              |                                   |                     |               |                       |                     |
|---------------------|----------------------------------------------------------------------------------------------------|----------------------------------------------|-----------------------------------|---------------------|---------------|-----------------------|---------------------|
| 🔛 🙆 Event Center 💿  | Monitoring                                                                                                    | g 📕 Access Control 📓 Mai                     | ntenance and Management           | Person              |               |                       |                     |
| =                   | Device Type 🕺 Encoding 💆 Security Ca 💆 Video Inter 💆 Access Con 🖉 Storage De 🖉 Hik-Conne 👹 Security Re 💆 Despirition |                                              |                                   |                     |               |                       |                     |
| (d) Real time Event | Show Priority 🕺 High 💋 Medium 🙀 Normal 😻 Uncate                                                                      |                                              |                                   |                     |               |                       |                     |
|                     |                                                                                                    |                                              |                                   |                     |               |                       |                     |
| Event Search        | I Index                                                                                                    | Event Source                                 | Event Type                        | Event Time          | Priority      | Event Details         | Status              |
|                     |                                                                                                    |                                              |                                   |                     | Uncategorized |                       | 🛕 Unacknowled       |
|                     |                                                                                                    |                                              |                                   |                     | Uncategorized |                       | 🛕 Unacknowled       |
| _                   |                                                                                                    |                                              |                                   |                     | Uncategorized |                       |                     |
| L                   | 0 3                                                                                                    | Access Control Device:680 Entrance Card Read | Normal Card Authentication Passed | 2021-09-08 21:36:00 | Uncategorized | Entrance Card Reader1 | 🔔 Unacknowled       |
|                     |                                                                                                    | Access Control Device:3M201 Door2            | Door Unlocked                     | 2021-09-08 21:37:08 | Uncategorized |                       | Linacknowled        |
|                     |                                                                                                    |                                              |                                   |                     | Uncategorized |                       | 🛕 Unacknowled       |
|                     | メオポサイト1約1817下, 1月10日77 - 1月10日72 - 外480月1840,383895                                                                  |                                              |                                   |                     |               |                       |                     |
|                     | Event Details                                                                                                    |                                              |                                   |                     |               | Send t                | Imail Handle Hide 🗸 |
|                     | Video                                                                                                    | 🧧 Auto-P                                     | lay Video Picture                 |                     | Event Details | Handling records      |                     |

备注:

 1、目前详细的单项外接明眸、外接二维码、外接指纹模块 How to 文档已有,可进行具体 接线、配置参考。文档可在 HiKnow 上进行搜索查看。

https://hiknow.hikvision.com.cn/kms/sys/portal/page.jsp

How to Connect MinMoe Terminal DS-K5671 to DS-K3G501 How to connect fingerprnt reader to turnstile How to connect QR code reader to turnstile

Remark:

 At present, the detailed single-item How to document of external MinMoe terminal, the external QR code and external fingerprint module are available, and can be referenced for wiring and configuration. The documents can be searched and viewed on HiKnow.

https://hiknow.hikvision.com.cn/kms/sys/portal/page.jsp

How to Connect MinMoe Terminal DS-K5671 to DS-K3G501

How to connect fingerprnt reader to turnstile

How to connect QR code reader to turnstile

2、485 和 232 接口转换跳线帽示意图

2. Diagram of the jumper cap of the 485 and 232 interface conversion

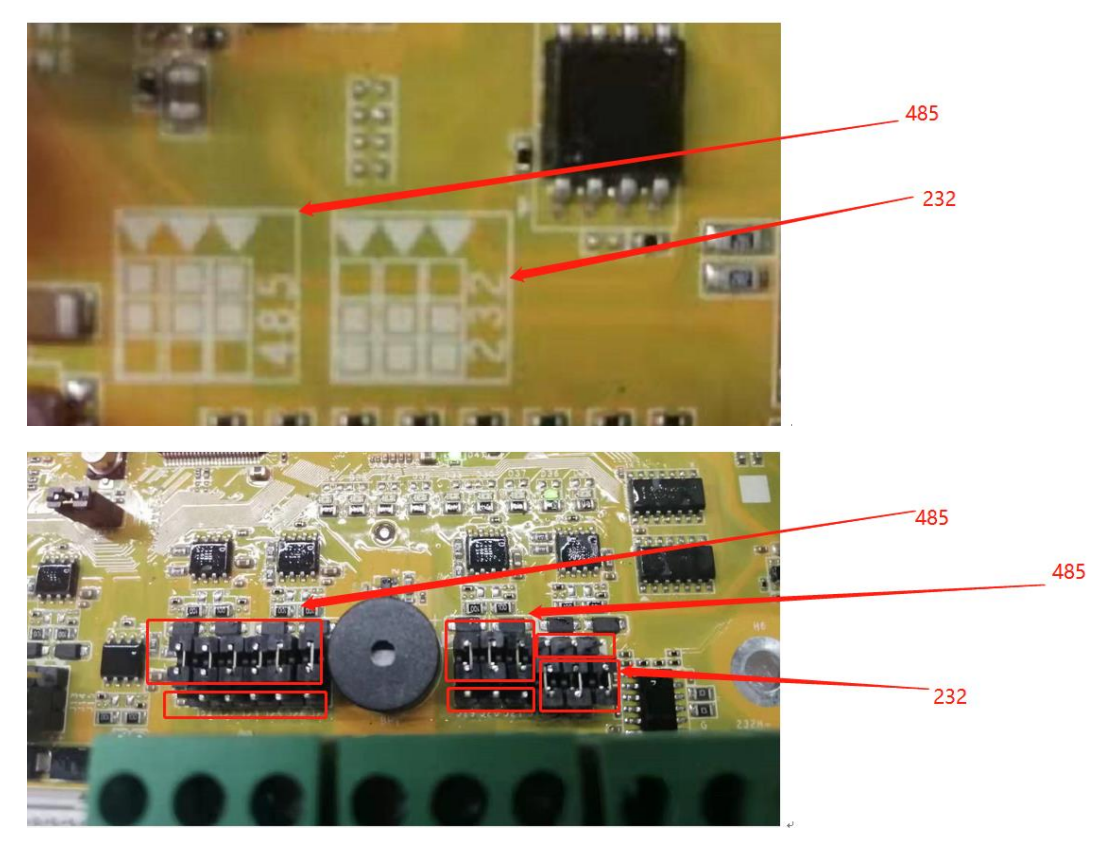

3、权限板初始化跳帽

3. Initialize jumper of the Main Control board

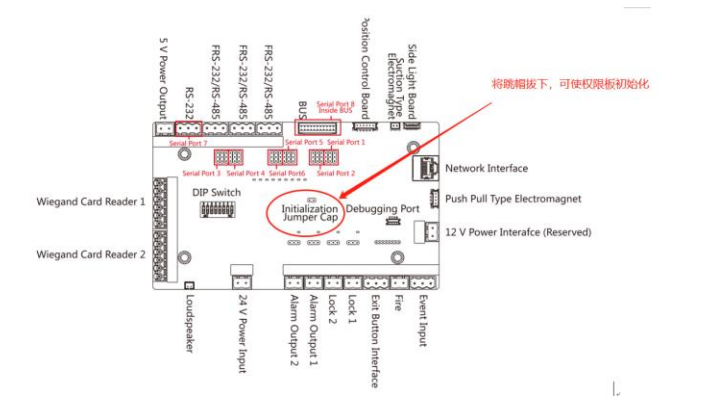